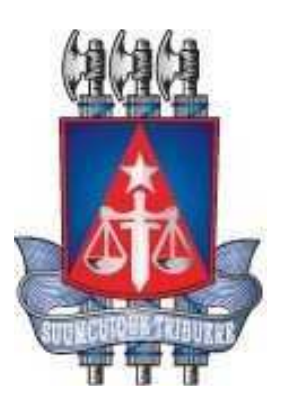

## Guia Rápido-Central de Agendamento

Geração de Horário Dashboard (Atendimento)

Versão 1.0

Outubro, 2020

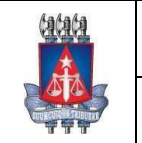

# **Central de Agendamento – Guia Rápido** Tribunal de Justiça do Estado da Bahia

Setor:

Coordenação de Sistemas - COSIS

#### Histórico de Revisões

| Data       | Versão | Descrição            | Autor                       |
|------------|--------|----------------------|-----------------------------|
| 29/10/2020 | 1.0    | Criação do documento | Schirlene Carvalho<br>Ganem |

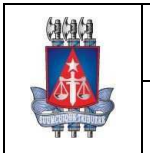

# **Central de Agendamento – Guia Rápido** Tribunal de Justiça do Estado da Bahia

Setor: Coordenação de Sistemas - COSIS

### Sumário

| Histórico de Revisões                         | 3   |
|-----------------------------------------------|-----|
| Sumário                                       | 4   |
| 1. Acesso ao Central de Agendamento - Interno | 6   |
| 1.1. Tela de Cadastro de Horário              | 6   |
| 2. Tela de Cadastro de Horário                | 7   |
| 3. Menu Consulta                              | 8   |
| 4. Dashboard - Atendimento                    | .10 |

Página4 de36

## Índice de imagens

| Imagem 1 - Tela de login                                       | 6  |
|----------------------------------------------------------------|----|
| Imagem 2 - Acesso ao cadastro de horário                       | 7  |
| Imagem 3 -Tela de cadastro de horário                          | 7  |
| Imagem 4 - Acesso a consulta de horário                        | 8  |
| Imagem 5 - Tela de consulta de horários                        | 8  |
| Imagem 6 – Tela de Escala de Horários                          | 9  |
| Imagem 7 – Tela de Dashboard – Acessar atendimento             | 10 |
| Imagem 8 – Seleção de status de atendimento                    | 10 |
| Imagem 9 – Tela de Dashboard – Acessar cancelamento            | 11 |
| Imagem 10 – Tela de Dashboard – Confirmar cancelamento         | 11 |
| Imagem 11 – Tela de Dashboard – Acessar informações adicionais | 12 |
| Imagem 12 – Tela de Dashboard – Ver informações adicionais     | 12 |

## 1. Acesso ao Central de Agendamento - Interno

O acesso ao Central de Agendamento área interna é feito através do link: http://www7.tjba.jus.br/centralagendamento/index.wsp

Para esclarecimento de eventuais dúvidas ou mais informações, solicite auxílio do Service Desk pelo número **3324-7400**.

## 1.1. Tela Login de Acesso

A senha inicial fornecida ao operador do sistema é "**123456**". Sendo necessário a troca no primeiro acesso. Digite o login e senha inicial de acesso fornecida pelo Administrador e clique em "**Entrar**".

| 444                                       | Central de Agendamento                                                             |
|-------------------------------------------|------------------------------------------------------------------------------------|
|                                           |                                                                                    |
| Tribunal de Justiça do<br>Estado da Bahia |                                                                                    |
|                                           |                                                                                    |
|                                           | Login de Acesso                                                                    |
|                                           | Login * testeweb                                                                   |
|                                           | Senha *                                                                            |
|                                           | Entrar                                                                             |
|                                           | Sistema compativel com o navegador Mozile Frefox versão 12.0 ou superor.           |
|                                           |                                                                                    |
|                                           |                                                                                    |
|                                           |                                                                                    |
|                                           |                                                                                    |
|                                           |                                                                                    |
|                                           |                                                                                    |
|                                           |                                                                                    |
|                                           | Tribunal de Justiça do Estado da Bahia                                             |
| ania anto arte atte arte                  | 57 Av. do CAB, nº 560, SalvadorBA - Brast CEP 41745-971. Fone: (71) 3372-56865689. |

Imagem 1 - Tela de login

-----

#### 2. Tela de Cadastro de Horário

Nesta tela serão cadastrados os parâmetros de horário para a Unidade.

| Para acessar a tela, n | o menu clique em | "Cadastro" → "Horário' |
|------------------------|------------------|------------------------|
|------------------------|------------------|------------------------|

| -          | fafa                  | 6a                         | 1                  |                          |                   | Central                                      | de Agendan                             | nento                          |                   |
|------------|-----------------------|----------------------------|--------------------|--------------------------|-------------------|----------------------------------------------|----------------------------------------|--------------------------------|-------------------|
|            |                       |                            | 2                  | Usuário: ADMINISTRADO    | R DE SISTEMAS -   | DRIVE THRU TJBA                              |                                        | 🗙 Sair                         |                   |
|            |                       |                            | AD                 | MINISTRAÇÃO              | AGENDAMEN         | 10                                           | cor                                    | ISULTA                         | NÚCLEO            |
| Tr         | ibunal de<br>Estado d | T<br>Justiça do<br>a Bahia |                    |                          |                   | CARGA DE HOI<br>PRIORIDADES                  |                                        |                                | Constantional and |
|            |                       |                            |                    |                          |                   | HORARIO<br>SERVIÇO<br>UNIDADE<br>SOLICITANTE | ~~~~~~~~~~~~~~~~~~~~~~~~~~~~~~~~~~~~~~ |                                |                   |
|            |                       |                            |                    | Agen                     | damentos Confirma | ados                                         |                                        | 3 Registro(s)<br>Encontrado(s) |                   |
| Data       | Horário               | Tipo                       | CPF                | Solicitante              | Contato           | Serviço                                      | Senha                                  | Ações                          |                   |
| 23/11/2020 | 08:30                 | NORMAL                     | 795.945.842-<br>11 | PABLO MARTINS            | (71)9999-9999     | CARGAIDEVOLUÇÃO DE<br>PROCESSOS              | TJBA23112020497600                     | 000                            |                   |
| 23/11/2020 | 0 10:00               | NORMAL                     | 913.962.645-<br>82 | JOÃO DE DEUS SOUZA       | (71)9999-9999     | CARGAIDEVOLUÇÃO DE<br>PROCESSOS              | TJBA23112020497600                     | 2 0 0 0                        |                   |
| 23/11/2020 | 0 16:00               | NORMAL                     | 648.339.526-<br>45 | CARLA APARECIDA<br>COSTA | (71)9999-9999     | CARGA/DEVOLUÇÃO DE<br>PROCESSOS              | TJBA23112020497600                     | • O O Q                        |                   |
| Exib       | ir # 10 🗸             | 9                          |                    |                          |                   |                                              |                                        |                                |                   |
|            |                       |                            |                    | Ag                       | endamentos Extras |                                              |                                        | 0 Registro(s)<br>Encontrado(s) |                   |
| Dat        | ta                    | CPF                        | Sol                | licitante Contato        |                   | Serviço                                      | Senha                                  | Atender / Cancelar             |                   |
| Exib       | ir # 10 ∨             |                            | 30                 | Contaito                 | Não há registro   | a ser exibido                                | Sound                                  |                                |                   |

\_\_\_\_\_

Imagem 2 - Acesso ao cadastro de horário

O sistema apresentará a tela de cadastro de horário:

|                    | lafafa                              |                                | endamento                        | ito                               |               |                           |  |  |  |  |  |
|--------------------|-------------------------------------|--------------------------------|----------------------------------|-----------------------------------|---------------|---------------------------|--|--|--|--|--|
|                    | 2 U                                 | suário: ADMINISTRADOR DE       | SISTEMAS - DRIVE THRU TJE        | BA -                              | ×             | Sair                      |  |  |  |  |  |
|                    |                                     | NISTRAÇÃO                      | AGENDAMENTO                      | CADASTRO                          | CONSULTA      | NÚCLEO SUPERENDIVIDAMENTO |  |  |  |  |  |
| Tribunz<br>Esta    | I de Justiça do<br>do da Bahia      |                                |                                  |                                   |               |                           |  |  |  |  |  |
| O Ca               | adastro de Horário                  |                                |                                  |                                   |               |                           |  |  |  |  |  |
| * Campos           | * Campos de premchimento obligatora |                                |                                  |                                   |               |                           |  |  |  |  |  |
| Horário            | Horário prioritário:"               |                                |                                  |                                   |               |                           |  |  |  |  |  |
| O Sin              | 1 🖲 Não                             |                                |                                  |                                   |               |                           |  |  |  |  |  |
| Data en            | trada:* 03/11/2020                  | <b>—</b>                       |                                  |                                   |               |                           |  |  |  |  |  |
| Serviço            | * CARGA\DE\                         | /OLUÇÃO DE PROCESSOS           | ~                                |                                   |               |                           |  |  |  |  |  |
| Unidade            | DRIVE THRI                          | U TJBA                         | ~                                |                                   |               |                           |  |  |  |  |  |
| Duraçã:<br>atendim | entos. <sup>*</sup> 30 minut        | los                            |                                  |                                   |               |                           |  |  |  |  |  |
| Início at          | endimento:* 08:00                   |                                |                                  |                                   |               |                           |  |  |  |  |  |
| Fim ate            | ndimento:* 17:00                    |                                |                                  |                                   |               |                           |  |  |  |  |  |
| Distribu           | ir até: 05/11/2020                  | Se o campo for pr              | eenchido, serão gerados horário  | s em todos os días úteis até a da | ta informada. |                           |  |  |  |  |  |
|                    |                                     | 5                              | Salvar                           |                                   |               |                           |  |  |  |  |  |
|                    |                                     | Tribunal                       | de Justiça do Estado da Bahi     | a ;                               |               |                           |  |  |  |  |  |
|                    | <b>a</b> ;                          | 5ª Av. do CAB, nº 560, Salvado | or/BA - Brasil. CEP 41745-971. F | one: (71) 3372-5686/5689.         |               |                           |  |  |  |  |  |

Imagem 3 -Tela de cadastro de horário

São exibidos os seguintes campos:

- Horário Prioritário: informar se o atendimento é para pessoas com prioridade, ou não;
- Data entrada: data inicial para disponibilização de horários do serviço na unidade;
- Serviço: serviço cadastrado previamente na unidade;
- Unidade: unidade associada ao usuário do sistema;
- Duração média dos atendimentos (em minutos): tempo estipulado de prestação dos erviço;
- Início atendimento: horário inicial para atendimento;
- Fim atendimento: horário final para atendimento;
- Distribuir horário por (dias): permite repetição do horário pelo nº de dias informados (dias úteis), caso fique vazio o cadastro valerá apenas para um dia.

### 3. Menu Consulta

Para consultar os horários cadastrados para a unidade, no menu clique em "Consulta" -- "Horário":

\_\_\_\_\_

| tatata                                    |                      |                                     | Central de                     | Agendamento                              |          |
|-------------------------------------------|----------------------|-------------------------------------|--------------------------------|------------------------------------------|----------|
|                                           | Usuário: ADMINISTR.  | ADOR DE SISTEMAS - DRIVE THR        | U TJBA                         | ×                                        | Sair     |
|                                           | ADMINISTRAÇÃO        | AGENDAMENTO                         | CADASTRC                       | and an                                   | NÚCLEO   |
| Tribunal de Austica do<br>Estado da Bahia |                      |                                     |                                | SERVICO / UNIDADE<br>SERVIÇO<br>UNIDADE  | ~        |
| 💽 Cadastro de l                           | lorário              |                                     |                                | HORÁRIO<br>PRIORIDADES<br>SEM EXPEDIENTE | <b>~</b> |
| * Campos de preenchimento o               | rigatório            |                                     |                                |                                          |          |
| Horário prioritário;*                     |                      |                                     |                                |                                          |          |
| O Sim 🖲 Não                               |                      |                                     |                                |                                          |          |
| Data entrada.*                            | -                    |                                     |                                |                                          |          |
| Serviço.*                                 | Selecione            | ~                                   |                                |                                          |          |
| Unidade:*                                 | DRIVE THRU TJBA      | ~                                   |                                |                                          |          |
| Duração média dos<br>atendimentos:"       | minutos              |                                     |                                |                                          |          |
| Início atendimento:*                      |                      |                                     |                                |                                          |          |
| Fim atendimento:*                         |                      |                                     |                                |                                          |          |
| Distribuir até:                           | 📑 Selo car           | npo for preenchido, serão gerados f | orários em todos os dias úteis | até a data informada.                    |          |
|                                           |                      | Salvar                              |                                |                                          |          |
|                                           |                      | Tribunal de Justiça do Estado da    | Bahia                          |                                          |          |
|                                           | 5º Av. do CAB, nº 58 | 0, Salvador/BA - Brasil. CEP 41745- | 971. Fone: (71) 3372-5688/588  | 9,                                       |          |

Imagem 4 - Acesso a consulta de horário

Na tela de consulta de horário são exibidos os seguintes campos:

- Serviço: lista os serviços cadastrados na unidade (campo de preenchimento obrigatório);
- Data entrada: data em que o serviço foi disponibilizado para atendimento.

Após a pesquisa, as informações são exibidas em uma tabela, com opção de edição caso necessário. O cadastro de um novo horário é disponibilizado ao clicar no botão '**Novo**'. É possível excluir um horário utilizando a seleção no lado esquerdo e clicando no botão '**Excluir**'. A exclusão será apenas para datas/horários futuros. Ao clicar no botão "**Alterar**", o sistema redireciona o acesso para a tela de alteração de escala de horários, que permitirá a alteração da quantidade de postos de atendimento por horários.

| tatata                         | 🕄 Usuário: ADMINISTRA | ADOR DE SISTEMAS - CENTRAL DE OL | Central de | Agendamer                    | nto<br>X Sair |  |
|--------------------------------|-----------------------|----------------------------------|------------|------------------------------|---------------|--|
| 4                              | ADMINISTRAÇÃO         | AGENDAMENTO                      | CADASTRO   | CONCUST:                     |               |  |
| Tribunal de Jus<br>Estado da B | liça do<br>Ihia       |                                  |            | SERVICO / UNIDADE<br>SERVIÇO |               |  |
| O Consul                       | ta de Horários        |                                  |            | HORÂRIO                      |               |  |
| Serviço:*                      | Selecione             | •                                |            |                              |               |  |
| Data Entrada:                  | Busc                  | ar Limpar 📑 No                   | vo         |                              |               |  |
|                                |                       |                                  |            |                              | 🗙 Excluir     |  |
|                                | Data Entrada          | Nenhum registro selecionado      | Início     | Fim                          |               |  |
| Exibir # 1                     | 0 🗸                   |                                  |            |                              |               |  |
|                                |                       |                                  |            |                              |               |  |
|                                |                       |                                  |            |                              |               |  |
|                                |                       |                                  |            |                              |               |  |
|                                |                       |                                  |            |                              |               |  |
| ·                              |                       |                                  |            |                              |               |  |

Imagem 5 - Tela de consulta de horários

|                                           | ADMINISTRAÇÃO                                                              | AGENDAMENTO                 | CADASTRO                                                            | CONSULIA      |                                                                           |
|-------------------------------------------|----------------------------------------------------------------------------|-----------------------------|---------------------------------------------------------------------|---------------|---------------------------------------------------------------------------|
| Tribunal de Justiça do<br>Estado da Bahia |                                                                            |                             |                                                                     |               |                                                                           |
| Escala de Horá                            | rios                                                                       |                             |                                                                     |               |                                                                           |
| * Campos de preenchimento                 | o obrgatório                                                               |                             |                                                                     |               |                                                                           |
| Serviços disponíveis:*                    |                                                                            |                             |                                                                     |               |                                                                           |
| AJUIZAMENTO DE QU                         | EIXAS                                                                      |                             |                                                                     |               |                                                                           |
| Unidade(s) Disponível(is                  | i);*                                                                       |                             |                                                                     |               |                                                                           |
| CENTRAL DE QUEIXA                         | S DOS JUIZADOS ESPECIAIS - AV                                              | ENIDA MANOEL DIAS DA SILVA, | 2177 - PITUBA, TEL: 3240-56                                         | 37            | •                                                                         |
| Distribuir<br>por: 30                     |                                                                            |                             |                                                                     |               |                                                                           |
| _                                         |                                                                            | Salvar O Bus                | icar <b>i</b> kimpar                                                |               |                                                                           |
|                                           | Data                                                                       | Səlvar 💽 Bus                | kar <b>è</b> Limpar                                                 | Postos de Ate | ndimento                                                                  |
|                                           | Data<br>18/07/2014                                                         | E Salvar Bus                | cear Limpar<br>Horário<br>08:00                                     | Postos de Ate | indimento                                                                 |
|                                           | Data<br>18/07/2014<br>18/07/2014                                           | Salvar Du Bus               | ear <b>Eimpar</b><br>Horário<br>08:00<br>09:00                      | Postos de Ate | indimento                                                                 |
|                                           | Deta<br>18/07/2014<br>18/07/2014<br>18/07/2014                             | 🖳 Salvar 💽 🖲 Bus            | Cear Chimpar<br>Horário<br>08:00<br>09:00<br>10:00                  | Postos de Ate | ndimento                                                                  |
|                                           | Deta<br>18/07/2014<br>18/07/2014<br>18/07/2014<br>18/07/2014               | 🖳 Salvar 💽 Bus              | Car Europar<br>Horário<br>08:00<br>09:00<br>10:00<br>11:00<br>12:20 | Postos de Ate | ndimento<br>1<br>1<br>1<br>1<br>1                                         |
|                                           | Data<br>18/07/2014<br>18/07/2014<br>18/07/2014<br>18/07/2014<br>18/07/2014 | E Salvar Eus                | Car Cumper<br>Horário<br>08:00<br>09:00<br>10:00<br>11:00<br>12:00  | Postos de Ate | ndimento<br>1<br>1<br>1<br>1<br>1<br>1<br>1<br>1<br>1<br>1<br>1<br>1<br>1 |

Ao clicar no botão "Alterar", o acesso será direcionado para a tela "Escala de Horários".

Imagem 6 – Tela de Escala de Horários

O operador deve selecionar e preencher nos campos disponíveis os seguintes dados:

- Serviços: serviço solicitado pelo cidadão,
- Unidades disponíveis: Local de atendimento para o serviço selecionado,
- Data (calendário): data cadastrada para atendimento do serviço selecionado,
- **Distribuir Por:** por quantos dias a alteração de postos de atendimento será replicada. Se nenhum valor for inserido, somente o dia especificado no campo Data será alterado.

Com todos os campos selecionados, se faz necessário efetuar a busca. Com os dados carregados, e ao alterar postos de atendimento para horários que surgem na escala, deve-se salvar as novas configurações ao clicar no botão 'salvar'.

#### 4. Dashboard - Atendimento

A tela de Dashboard é a tela inicial do sistema. Nela são apresentados os Agendamentos Confirmados e os Agendamentos Extras.

3

| _                                                    | Ť.                      |                            | 3                                                  | Usuário: ADMINISTRADOR DI                                 | E SISTEMAS - DR                                 | IVE THRU TJBA                                                                             |                                                                   | 🗙 Sair                         |                           |  |
|------------------------------------------------------|-------------------------|----------------------------|----------------------------------------------------|-----------------------------------------------------------|-------------------------------------------------|-------------------------------------------------------------------------------------------|-------------------------------------------------------------------|--------------------------------|---------------------------|--|
|                                                      |                         | <b>S</b>                   | ADI                                                | MINISTRAÇÃO                                               | AGENDAMEN                                       | ITO CADASTRO                                                                              | CONSULTA                                                          | -                              | NÚCLEO SUPERENDIVIDAMENTO |  |
|                                                      |                         |                            |                                                    | Agenda                                                    | imentos Confirma                                | dos                                                                                       |                                                                   | 5 Registro(s)<br>Encontrado(s) |                           |  |
| Data                                                 | Horário                 | Tipo                       | CPF                                                | Solicitante                                               | Contato                                         | Serviço                                                                                   | Senha                                                             | Ações                          |                           |  |
|                                                      | 17:00                   | NORMAL                     | 192.393.379-54                                     | PAULA SOUZA                                               | (71)9999-9999                                   | CARGANDEVOLUÇÃO DE PROCESSOS                                                              | TJBA291020104976001                                               | 000                            |                           |  |
| 28/10/2020                                           |                         |                            |                                                    |                                                           |                                                 |                                                                                           |                                                                   |                                |                           |  |
| 28/10/2020<br>16/11/2020                             | 08:00                   | NORMAL                     | 913.962.645-82                                     | JOÃO DE DEUS SOUZA                                        | (71)9999-9999                                   | CARGAIDEVOLUÇÃO DE PROCESSOS                                                              | TJBA161120204976001                                               | 00                             |                           |  |
| 28/10/2020<br>16/11/2020<br>23/11/2020               | 08:00                   | NORMAL                     | 913.962.645-82<br>795.945.842-11                   | JOÃO DE DEUS SOUZA<br>PABLO MARTINS                       | (71)9999-9999<br>(71)9999-9999                  | CARGAIDEVOLUÇÃO DE PROCESSOS                                                              | TJBA161120204976001<br>TJBA231120204976003                        | 000                            |                           |  |
| 28/10/2020<br>16/11/2020<br>23/11/2020<br>23/11/2020 | 08:00<br>08:30<br>10:00 | NORMAL<br>NORMAL<br>NORMAL | 913.962.645-82<br>795.945.842-11<br>913.962.645-82 | JOÃO DE DEUS SOUZA<br>PABLO MARTINS<br>JOÃO DE DEUS SOUZA | (71)9999-9999<br>(71)9999-9999<br>(71)9999-9999 | CARGADEVOLUÇÃO DE PROCESSOS<br>CARGADEVOLUÇÃO DE PROCESSOS<br>CARGADEVOLUÇÃO DE PROCESSOS | TJBA161120204976001<br>TJBA231120204976003<br>TJBA231120204976002 | 00Q<br>00Q                     |                           |  |

Imagem 7 – Tela de Dashboard – Acessar atendimento

|   | 0          | éaéaé                  | a                        | 1                             |                                              |                   | Central de                   | Agendam             | ento                           |                           | ^ |
|---|------------|------------------------|--------------------------|-------------------------------|----------------------------------------------|-------------------|------------------------------|---------------------|--------------------------------|---------------------------|---|
|   |            | 2 Us                   |                          |                               | Usuário: ADMINISTRADOR D                     | E SISTEMAS - DRI  | VE THRU TJBA                 | 🗙 Sair              |                                |                           | _ |
|   |            |                        | 5                        | AD                            | MINISTRAÇÃO                                  | AGENDAMEN         | ITO CADASTRO                 | CONSULT             | 4                              | NÚCLEO SUPERENDIVIDAMENTO |   |
|   | Trit       | unal de J<br>Estado da | T<br>Iustiça do<br>Bahia |                               |                                              |                   |                              |                     |                                |                           |   |
|   |            |                        |                          |                               | Anenda                                       | amentos Confirmar | ins                          |                     | 5 Registro(s)                  |                           |   |
|   | Data       | Horário                | Tipo                     | CPF                           | Selecione uma                                | das Opcões        | abaixo: X                    | Senha               | Ações                          |                           |   |
| « | 28/10/2020 | 17:00                  | NORMAL                   | 192.3 <mark>93</mark> .379-5  | ATENDIDO                                     |                   |                              | TJBA291020204976001 | 00                             |                           | ≫ |
|   | 16/11/2020 | 08:00                  | NORMAL                   | 913.962.645-8                 | ATENDIDO                                     |                   |                              | IJBA161120204976001 | 000                            |                           |   |
|   | 23/11/2020 | 08:30                  | NORMAL                   | 795.945.842-1                 | ATENDIDO SEM QUEIXA<br>ATENDIDO (INAPTO SUPE | RENDIVIDAMENTO    | ))<br>))                     | FJBA231120204976003 | 000                            |                           |   |
|   | 23/11/2020 | 10:00                  | NORMAL                   | 913.9 <mark>62.645-8</mark> 2 | JOÃO <b>DE DEUS SOUZA</b>                    | (71)9999-9999     | CARGAIDEVOLUÇÃO DE PROCESSOS | TJBA231120204976002 | 000                            |                           |   |
|   | 23/11/2020 | 16:00                  | NORMAL                   | 648.339.526-45                | CARLA APARECIDA COSTA                        | (71)9999-9999     | CARGAIDEVOLUÇÃO DE PROCESSOS | TJBA231120204976004 | 000                            |                           |   |
|   | Exibir     | # 10 🗸                 | ]                        |                               |                                              |                   |                              |                     |                                |                           |   |
|   |            |                        |                          | -                             | Agen                                         | damentos Extras   | _                            | _                   | 0 Registro(s)<br>Encontrado(s) | -                         |   |

Selecione uma das opções de atendimento e depois clique em "Concluir":

Imagem 8 - Seleção de status de atendimento

Para cancelar um atendimento, clique sobre o ícone "

| 0          | fafal                   | a                     |                               | Central de Agendamento   |                        |                              |                     |                                |                           |  |  |  |
|------------|-------------------------|-----------------------|-------------------------------|--------------------------|------------------------|------------------------------|---------------------|--------------------------------|---------------------------|--|--|--|
|            |                         |                       | 3                             | Usuário: ADMINISTRADOR D | E SISTEMAS - DRI       | IVE THRU TJBA                |                     | 🗙 Sair                         |                           |  |  |  |
|            |                         |                       |                               | MNISTRAÇÃO               | AGENDAMEN              | ITO CADASTRO                 | CONSULT             | λ                              | NÚCLEO SUPERENDIVIDAMENTO |  |  |  |
| Tri        | ounal de J<br>Estado da | lustiça do<br>a Bahia |                               | Agendi                   | amentos Confirmad      | dos                          |                     | 4 Registro(s)<br>Encontrado(s) |                           |  |  |  |
| Data       | Horário                 | Tipo                  | CPF                           | Solicitante              | Contato                | Serviço                      | Senha               | Ações                          |                           |  |  |  |
| 16/11/2020 | 08:00                   | NORMAL                | 913.962.645-82                | JOÃO DE DEUS SOUZA       | (71)9999-99 <b>7</b> 9 | CARGAIDEVOLUÇÃO DE PROCESSOS | TJBA161120204976001 | 000                            |                           |  |  |  |
| 23/11/2020 | 08:30                   | NORMAL                | 795.945.842-11                | PABLO MARTINS            | (71)9999-9999          | CARGAIDEVOLUÇÃO DE PROCESSOS | TJBA231120204976003 | 000                            |                           |  |  |  |
| 23/11/2020 | 10:00                   | NORMAL                | 913. <mark>96</mark> 2.645-82 | JOÃO DE DEUS SOUZA       | (71)9999-9999          | CARGAIDEVOLUÇÃO DE PROCESSOS | TJBA231120204976002 | 000                            |                           |  |  |  |
| 23/11/2020 | 16:00                   | NORMAL                | 648.339.526-45                | CARLA APARECIDA COSTA    | (71)9999-9999          | CARGAIDEVOLUÇÃO DE PROCESSOS | TJBA231120204976004 | 000                            |                           |  |  |  |
| Exibir     | # 10 ~                  | ]                     |                               |                          |                        |                              |                     |                                |                           |  |  |  |

Imagem 9 – Tela de Dashboard – Acessar cancelamento

Leia as instruções e depois clique em "Confirmar": Central de Agendamento TRADOR DE SISTEMAS - DRIVE THRU TJBA 🗙 Sair 2 U NÚCLEO SUPERENDIVIDA Tribunal de Justiça do Estado da Bahia 4 Regis Horário Tipo CPF Senha Ações Confirmar o Agendamento? Х 16/11/2020 08:00 NORMAL 913.962.645-8 BA4644005 0 0 0 TJBA231120204976003 Após a confir ma enviará um e-mail nento, o siste 23/11/2020 08:30 NORMAL 795.945.842-1 000 co ao cidadão, infor ndo que o agendamento foi cano 23/11/2020 10:00 NORMAL 913.962.645-8 ta que foi agendado. Ele terá que realizar um novo agen JBA231120204976002 000 nto 23/11/2020 16:00 NORMAL 648.339.526-000 Confirmar Exibir # 10 🗸

Imagem 10 – Tela de Dashboard – Confirmar cancelamento

|                                  | fafaf                     | ia l                     | 1                                       |                                                             |                                                                | Central de                                                                         | Agendam                                             | ento                                                                  |                           |
|----------------------------------|---------------------------|--------------------------|-----------------------------------------|-------------------------------------------------------------|----------------------------------------------------------------|------------------------------------------------------------------------------------|-----------------------------------------------------|-----------------------------------------------------------------------|---------------------------|
|                                  |                           |                          | 3                                       | Usuário: ADMINISTRADOR E                                    | E SISTEMAS - DRI                                               | VE THRU TJBA                                                                       |                                                     | 🗙 Sair                                                                |                           |
|                                  |                           |                          | AD                                      | ADMINISTRAÇÃO                                               |                                                                | ITO CADASTRO                                                                       | CONSULTA                                            |                                                                       | NÚCLEO SUPERENDIVIDAMENTO |
|                                  |                           |                          |                                         |                                                             |                                                                |                                                                                    |                                                     |                                                                       |                           |
|                                  |                           |                          |                                         | Agend                                                       | amentos Confirma:                                              | tos                                                                                |                                                     | 3 Registro(s)<br>Encontrado(s)                                        |                           |
| Data                             | Horário                   | Тіро                     | CPF                                     | Agend<br>Solicitante                                        | amentos Confirmas<br>Contato                                   | tos<br>Serviço                                                                     | Senha                                               | 3 Registro(s)<br>Encontrado(s)<br>Ações                               |                           |
| Data<br>23/11/2020               | Horário<br>08:30          | Tipo                     | CPF<br>795.945.842-11                   | Agend<br>Solicitante<br>PABLO MARTINS                       | amentos Confirmad<br>Contato<br>(71)9999-{%99                  | Serviço<br>Cargadevolução de processos                                             | Senha<br>TJBA231120204976003.                       | 3 Registro(s)<br>Encontrado(s)<br>Ações                               |                           |
| Data<br>23/11/2020<br>23/11/2020 | Horário<br>08:30<br>10:00 | Tipo<br>NORMAL<br>NORMAL | CPF<br>795.945.842-11<br>913.962.645-82 | Agend<br>Solicitante<br>PABLO MARTINS<br>JOÃO DE DEUS SOUZA | amentos Confirmas<br>Contato<br>(71)9999-(299<br>(71)9999-9999 | Serviço<br>Serviço<br>CARGA/DEVOLUÇÃO DE PROCESSOS<br>CARGA/DEVOLUÇÃO DE PROCESSOS | Senha<br>TJBA231120204976003<br>TJBA231120204976002 | 3 Registro(s)<br>Encontrado(s)<br>Ações<br>(2) (2) (2)<br>(2) (2) (2) |                           |

0

Imagem 11 – Tela de Dashboard – Acessar informações adicionais

|   | lafala                                    | Central de Agendamento |                                 |          |                     |                                |                           |   |  |  |  |
|---|-------------------------------------------|------------------------|---------------------------------|----------|---------------------|--------------------------------|---------------------------|---|--|--|--|
|   |                                           | Disuário: ADMINISTRADO | R DE SISTEMAS - DRIVE THRU TJBA |          |                     | 🗙 Sair                         |                           |   |  |  |  |
|   |                                           | ADMINISTRAÇÃO          | AGENDAMENTO                     | CADASTRO | CONSUL              | ТА                             | NÚCLEO SUPERENDIVIDAMENTO |   |  |  |  |
|   | Tribunal de Justiça do<br>Estado da Bahia |                        |                                 |          |                     |                                |                           |   |  |  |  |
|   |                                           | Ane                    | Anendamentos Confirmados        |          |                     | 3 Registro(s)<br>Encontrado(s) |                           |   |  |  |  |
| < | Data Horário Tipo                         | CPF Informações A      | Informações Adicionais:         |          | Senha               | Ações                          |                           |   |  |  |  |
|   | 23/11/2020 08:30 NORMAL 795.              | 945.842-1              |                                 |          |                     | 00                             |                           | 2 |  |  |  |
|   | 23/11/2020 10:00 NORMAL 913.              | 962.645-8              | 000002473120058050150           |          | TJBA231120204976002 | 2 🕑 🕲 🔍                        |                           |   |  |  |  |
|   | 23/11/2020 16:00 NORMAL 648.              | 339.526-4              |                                 |          | TJBA231120204976004 | © 🕲 🔍                          |                           |   |  |  |  |
|   | Exibir # 10 🗸                             |                        |                                 |          |                     |                                |                           |   |  |  |  |
|   |                                           | A                      | Agendamentos Extras             |          |                     | 0 Registro(s)<br>Encontrado(s) |                           |   |  |  |  |
|   | Data CPF                                  | Solicitante Contato    | Serviço                         |          | Senha               | Atender / Cancelar             |                           |   |  |  |  |

Imagem 12 – Tela de Dashboard – Ver informações adicionais